# 정보 설명서

### 도움말 메뉴

도움말 메뉴는 프린터에 PDF 로 저장된 일련의 도움말 페이지로 구성되어 있습니다. 이 도움말 페이지에는 프린터 사용 및 인쇄 작업 수행과 관련된 정보가 들어 있습니다.

영어, 프랑스어, 독일어 및 스페인어 번역문이 프린터에 저장되어 있습니다. 기타 언어의 번역은 *Software and Documentation(소프트웨어 및 설명서)* CD 에서 제공됩니다.

| 메뉴 항목   | 설명                                       |
|---------|------------------------------------------|
| 모두 인쇄   | 모든 설명서를 인쇄합니다.                           |
| 인쇄 품질   | 인쇄 품질 문제 해결에 대한 정보 제공                    |
| 인쇄 설명서  | 용지 넣기 및 다른 특수 매체에 대한 정보 제공               |
| 매체 설명서  | 급지대, 용지함 및 급지 장치에 지원되는 용지 크기 목록 제공       |
| 인쇄 결함   | 인쇄 결함 해결에 대한 정보 제공                       |
| 메뉴 맵    | 프린터 제어판 메뉴 및 설정 목록 제공                    |
| 정보 설명서  | 추가 정보 검색에 대한 도움말 제공                      |
| 연결 설명서  | 프린터를 로컬(USB)로 또는 네트워크로 연결하는 방법에 대한 정보 제공 |
| 이동 설명서  | 프린터의 안전한 이동에 대한 지침 제공                    |
| 소모품 설명서 | 소모품 주문을 위한 부품 번호 제공                      |

### 설치 안내서

프린터와 함께 제공되는 설치 안내서에는 프린터 설정과 관련된 정보가 들어 있습니다.

### 소프트웨어 및 설명서 CD

이 프린터와 함께 제공된 *소프트웨어 및 설명서* CD 에는 *사용 설명서*가 포함되어 있습니다. *사용 설명서*에서 용지 넣 기, 인쇄, 소모품 주문, 문제 해결, 용지 걸림 해결 및 프린터 유지 관리에 대한 정보를 확인할 수 있습니다.

### 추가 언어 지원

사용 설명서, 설치 안내서 및 도움말 페이지를 소프트웨어 및 설명서 CD 의 기타 언어에서 추가 언어로 제공합니다.

# 연결 설명서

#### 로컬로 연결된 프린터용 Windows 지침

#### Windows 용 프린터 소프트웨어를 설치하기 전에

로컬로 연결된 프린터란 USB 케이블 또는 병렬 케이블을 사용하여 컴퓨터에 연결된 프린터입니다. USB 케이블로 이 러한 유형의 프린터를 설정할 경우 USB 케이블을 연결하기 *전에* 프린터 소프트웨어를 설치해야 합니다. 자세한 내 용은 설치 설명서를 참조하십시오.

*소프트웨어 및 설명서* CD 를 사용하면 대부분의 Windows 운영 체제에서 필요한 프린터 소프트웨어를 설치할 수 있 습니다.

참고: 소프트웨어 및 설명서 CD 에서 운영 체제를 지원하지 않는 경우에는 프린터 추가 마법사를 사용해야 합니다.

프린터 소프트웨어에 대한 업데이트는 Lexmark 웹 사이트 www.lexmark.com 에서 구할 수 있습니다.

#### CD 를 통한 소프트웨어 설치

소프트웨어 및 설명서 CD 를 사용하면 다음 운영 체제에서 프린터 소프트웨어를 설치할 수 있습니다.

- Windows Server 2008
- Windows Vista
- Windows Server 2003
- Windows XP
- Windows 2000
- 소프트웨어 및 설명서 CD 를 넣습니다.시작 화면이 표시될 때까지 잠시 기다립니다.
   1분 후에도 시작 화면이 나오지 않을 경우 다음 방법 중 하나를 사용합니다.

#### Windows Vista 의 경우

- a 🛷을(를) 클릭합니다.
- b 검색 시작 상자에서 D:\setup.exe 를 입력합니다. 여기서 D는 CD 또는 DVD 드라이브의 문자입니다.

Windows XP 및 이전 버전의 경우 다음과 같이 수행하십시오.

- **a 시작**을 클릭합니다.
- **b 실행**을 클릭합니다.
- C D:\setup.exe 를 입력합니다. 여기서 D 는 CD 또는 DVD 드라이브의 문자입니다.
- 2 Enter 키를 누릅니다.
- 3 프린터 및 소프트웨어 설치를 선택합니다.
- 4 권장 설정을 선택한 후 다음을 클릭합니다.
- 5 로컬 연결을 선택하고 다음을 클릭합니다. 프린터 소프트웨어가 컴퓨터에 복사됩니다.
- 6 USB 또는 병렬 케이블을 연결한 후 프린터를 켭니다.
   플러그 앤 플레이 화면이 나타나고 프린터 폴더에 프린터 개체가 생성됩니다.

연결 설명서 3/41 페이지

#### 추가 프린터 마법사를 통한 소프트웨어 설치

다음 운영 체제에 프린터 소프트웨어를 설치할 수 있습니다.

- Windows 98 First Edition(USB 지원 안 됨)
- Windows 95(USB 지원 안 됨)
- 소프트웨어 및 설명서 CD 를 넣습니다.
   CD 가 자동으로 시작되면 종료를 클릭합니다.
- 2 시작 → 프린터 → 설정을 클릭한 후 프린터 추가를 클릭하여 프린터 추가 마법사를 시작합니다.
- 3 메시지가 나타나면 로컬 프린터 설치를 선택한 후 하드 디스크를 클릭합니다.
- 4 프린터 소프트웨어의 위치를 지정합니다. 경로가 D:\Drivers\Print\Win\_9xMe\와 유사합니다(여기서 D 는 CD 또는 DVD 드라이브의 문자임).
- 5 확인을 클릭합니다.

### 네트워크로 연결된 프린터용 Windows 지침

#### 네트워크 인쇄가 무엇입니까?

Windows 환경에서는 네트워크 프린터를 직접 인쇄 또는 공유 인쇄로 구성할 수 있습니다. 이 두 네트워크 인쇄 방법 모두 프린터 소프트웨어를 설치하고 네트워크 포트를 생성해야 합니다.

| 인쇄 방법                                                                                                    | ଖ |
|----------------------------------------------------------------------------------------------------|---|
| <ul> <li>IP 인쇄</li> <li>이더넷 케이블등의 네트워크 케이블을 사용하여 프린터를 네트워크에 직접 연<br/>결합니다.</li> <li>프린터 소프트웨어는 일반적으로 각 네트워크 컴퓨터에 설치합니다.</li> </ul>                                                                          |   |
| <ul> <li>공유 인쇄</li> <li>USB 또는 병렬 케이블 등의 로컬 케이블을 사용하여 프린터를 네트워크 상의<br/>한 컴퓨터에 연결합니다.</li> <li>프린터 소프트웨어는 프린터에 연결된 컴퓨터에 설치합니다.</li> <li>소프트웨어 설치 시 프린터가 "공유"로 설정되어 다른 네트워크 컴퓨터에서 인<br/>쇄할 수 있습니다.</li> </ul> |   |

#### 다이렉트 IP 인쇄용 소프트웨어 설치

소프트웨어 및 설명서 CD 를 넣습니다.시작 화면이 표시될 때까지 잠시 기다립니다.
 1분 후에도 시작 화면이 나오지 않을 경우 다음 방법 중 하나를 사용합니다.

#### Windows Vista 의 경우:

- a 🙋을(를) 클릭합니다.
- b 검색 시작 상자에서 D:\setup.exe 를 입력하며, 여기서 D는 CD나 DVD 드라이브의 문자입니다.

**연결 설명서** 4/41 페이지

Windows XP 및 이전 버전의 경우 다음과 같이 수행하십시오.

- **a 시작**을 클릭합니다.
- **b 실행**을 클릭합니다.
- **C** D:\setup.exe 를 입력하며, 여기서 **D** 는 CD 나 DVD 드라이브의 문자입니다.
- 2 Enter 키를 누릅니다.
- 3 프린터 및 소프트웨어 설치를 선택합니다.
- 4 권장 설정을 선택한 후 다음을 클릭합니다.

참고: 설치할 구성 요소를 선택하려면 권장 설정 대신 사용자 정의를 선택하십시오.

- 5 네트워크 연결을 선택한 후 다음을 클릭합니다.
- 6 설치 중인 프린터 모델을 선택합니다. 네트워크에 있는 프린터가 자동으로 감지되고 IP 주소가 자동으로 할당됩니다.
- 7 검색된 프린터 목록에서 인쇄할 프린터를 선택합니다.

참고: 목록에 해당 프린터가 나타나지 않을 경우 포트 추가를 클릭한 후 화면의 지침을 따릅니다.

- 8 마침을 클릭하여 설치를 완료합니다.
- 9 설치 프로그램을 종료하려면 완료를 클릭합니다.

#### 옵션 프린터 소프트웨어 설치

소프트웨어 및 설명서 CD 에 들어 있는 다른 프로그램을 사용하려면 다음과 같이 사용자 지정 설치를 진행하십시오.

소프트웨어 및 설명서 CD 를 넣습니다.시작 화면이 표시될 때까지 잠시 기다립니다.
 1분 후에도 시작 화면이 나오지 않을 경우 다음 방법 중 하나를 사용합니다.

#### Windows Vista 의 경우:

- a 🛷을(를) 클릭합니다.
- b 검색 시작 상자에서 D:\setup.exe 를 입력하며, 여기서 D는 CD나 DVD 드라이브의 문자입니다.

Windows XP 및 이전 버전의 경우 다음과 같이 수행하십시오.

- **a 시작**을 클릭합니다.
- **b 실행**을 클릭합니다.
- C D:\setup.exe 를 입력하며, 여기서 D 는 CD 나 DVD 드라이브의 문자입니다.
- 2 Enter 키를 누릅니다.
- 3 프린터 및 소프트웨어 설치를 선택합니다.
- 4 사용자 정의를 선택하고 다음을 클릭합니다.
- 5 구성 요소 선택을 선택하고 다음을 클릭합니다.
- 6 소프트웨어를 로컬 컴퓨터에 설치할지, 네트워크의 원격 컴퓨터에 설치할지를 선택한 후 다음을 클릭합니다.
- 7 구성 요소 선택에서 + 상자를 클릭하여 사용 가능한 소프트웨어 목록을 표시합니다.

**연결 설명서** 5/41 페이지

- 8 설치할 각 프로그램 옆의 확인란을 클릭한 후 종료를 클릭합니다. 소프트웨어가 컴퓨터에 복사됩니다.
- 9 USB 또는 병렬 케이블을 연결한 후 프린터를 켭니다.
   플러그 앤 플레이 화면이 나타나고 프린터 폴더에 프린터 개체가 생성됩니다.

### 로컬로 연결된 프린터용 Macintosh 지침

#### Macintosh 용 프린터 소프트웨어를 설치하기 전에

로컬로 연결된 프린터는 USB 케이블을 통해 컴퓨터에 연결된 프린터입니다. 이러한 유형의 프린터를 설정할 경우에 는 USB 케이블을 연결하기 전에 프린터 소프트웨어를 설치해야 합니다. 자세한 내용은 설치 설명서를 참조하십시오.

소프트웨어 및 설명서 CD 를 사용하여 필요한 프린터 소프트웨어를 설치할 수 있습니다.

참고: 프린터 PPD 는 Lexmark 웹 사이트(www.lexmark.com)에서 소프트웨어 패키지로도 다운로드할 수 있습니다.

#### 인쇄 큐 생성

로컬 인쇄의 경우 프린터 큐를 생성해야 합니다.

- 1 PostScript Printer Description(PPD) 파일을 컴퓨터에 설치합니다. PPD 파일은 Macintosh 컴퓨터에 연결된 프린터 의 기능에 대한 상세 정보를 제공합니다.
  - a 소프트웨어 및 설명서 CD 를 넣습니다.
  - b 프린터에서 설치 프로그램 패키지를 더블 클릭합니다.
  - C 시작 화면에서 계속을 클릭하고 Readme 파일을 검토한 후 계속을 다시 클릭합니다.
  - d 사용권 계약을 확인한 후 계속을 클릭한 다음 동의함을 클릭하여 계약 내용에 동의합니다.
  - e 대상을 선택하고 계속을 클릭합니다.
  - f 쉬운 설치 화면에서 설치를 클릭합니다.
  - g 사용자 비밀번호를 입력하고 확인을 클릭합니다. 필요한 모든 소프트웨어가 컴퓨터에 설치되었습니다.
  - h 설치가 완료되면 닫기를 클릭합니다.
- 2 다음 중 하나를 수행하십시오.
  - Mac OS X 버전 10.5의 경우
    - a Apple 메뉴에서 시스템 기본 설정을 선택합니다.
    - **b 인쇄 및 팩스**를 클릭합니다.
  - Max OS X 버전 10.4 이전의 경우:
    - a Go 메뉴에서 응용 프로그램을 선택합니다.
    - b 유틸리티를 두 번 클릭한 후 프린터 센터 또는 프린터 설정 유틸리티를 더블 클릭합니다.
- 3 인쇄 큐가 생성되었는지 확인합니다.
  - USB 연결 프린터가 프린터 목록에 나타나면 인쇄 큐가 생성된 것입니다.
  - USB 연결 프린터가 프린터 목록에 표시되지 않을 경우 USB 케이블이 제대로 연결되어 있는 지와 프린터 전 원이 켜져 있는지 확인하고 나서 프린터 목록을 다시 확인합니다.

**연결 설명서** 6/41 페이지

### 네트워크로 연결된 프린터용 Mac 지침

#### 네트워크 인쇄용 소프트웨어 설치

네트워크 프린터로 인쇄하려면 각 Macintosh 사용자는 사용자 정의 PostScript Printer Description(PPD) 파일을 설치 한 후 인쇄 및 팩스(Print & Fax), 프린터 센터 또는 프린터 설정 유틸리티에 인쇄 큐를 생성해야 합니다.

1 컴퓨터에 PPD 파일을 설치합니다.

- a 소프트웨어 및 설명서 CD 를 넣습니다.
- b 프린터에서 설치 프로그램 패키지를 더블 클릭합니다.
- C 시작 화면에서 계속을 클릭하고 Readme 파일을 검토한 후 계속을 다시 클릭합니다.
- d 사용권 계약을 확인한 후 계속을 클릭한 다음 동의함을 클릭하여 계약 내용에 동의합니다.
- e 대상을 선택하고 계속을 클릭합니다.
- f 쉬운 설치 화면에서 설치를 클릭합니다.
- g 사용자 비밀번호를 입력하고 확인을 클릭합니다. 필요한 모든 소프트웨어가 컴퓨터에 설치되었습니다.
- h 설치가 완료되면 닫기를 클릭합니다.
- 2 인쇄 큐를 생성하려면 다음을 수행합니다.
  - IP 인쇄의 경우:

#### Mac OS X 버전 10.5에서

- a Apple 메뉴에서 시스템 기본 설정을 선택합니다.
- b 인쇄 및 팩스를 클릭합니다.
- C +를 클릭합니다.
- d 목록에서 프린터를 선택합니다.
- e 추가를 클릭합니다.

#### Mac OS X 버전 10.4 이전에서

- a Go 메뉴에서 응용 프로그램을 선택합니다.
- **b** 유틸리티를 두 번 클릭합니다.
- c 프린터 설정 유틸리티 또는 프린터 센터를 두 번 클릭합니다.
- d 프린터 목록에서 추가를 클릭합니다.
- e 목록에서 프린터를 선택합니다.
- f 추가를 클릭합니다.
- AppleTalk 인쇄의 경우:

#### Mac OS X 버전 10.5에서

- a Apple 메뉴에서 시스템 기본 설정을 선택합니다.
- b 인쇄 및 팩스를 클릭합니다.
- C +를 클릭합니다.
- d AppleTalk 를 클릭합니다.
- e 목록에서 프린터를 선택합니다.
- f 추가를 클릭합니다.

#### Mac OS X 버전 10.4 이전에서

a Go 메뉴에서 응용 프로그램을 선택합니다.

**b** 유틸리티를 두 번 클릭합니다.

**연결 설명서** 7/41 페이지

- c 프린터 센터 또는 프린터 설정 유틸리티를 두 번 클릭합니다.
- **d** 프린터 목록에서 **추가**를 클릭합니다.
- e 기본 브라우저 탭을 선택합니다.
- f 추가 프린터를 클릭합니다.
- g 첫 팝업 메뉴에서 AppleTalk 를 선택합니다.
- h 두 번째 팝업 메뉴에서 로컬 AppleTalk 영역을 선택합니다.
- i 목록에서 프린터를 선택합니다.
- **j 추가**를 클릭합니다.

#### Macintosh 용 기타 소프트웨어 설치

다음 Macintosh 유틸리티는 소프트웨어 및 설명서 CD 의 다음 부분에서 찾아 볼 수 있습니다.

- Printer File Loader
- 프린터 상태
- Auto Updater
- 프린터 설정

소프트웨어 및 유틸리티 문서는 프린터 설치 과정 동안에 Macintosh 하드 디스크로 복사됩니다.

매체 설명서 8/41 페이지

# 매체 설명서

프린터에서는 다음 용지 및 기타 특수 용지 크기가 지원됩니다. Universal 설정에 지정된 최대값까지 사용자 지정 크 기를 선택합니다.

### 지원되는 용지 크기, 유형 및 무게

다음 표에서는 표준 및 옵션 용지 급지대, 지원되는 용지 유형 및 용량에 대한 정보를 제공합니다.

참고: 목록에 없는 용지 크기의 경우 가장 가까운 크기보다 큰 크기를 선택합니다.

#### 프린터에서 지원되는 용지 크기

| 용지 크기                    | 치수                              | 250장 또는 550<br>장 급지대(표준<br>또는 옵션) | 옵션 2000장 급<br>지대 | 다용도 공급<br>장치 | 양면 인쇄 장<br>치 |
|--------------------------|---------------------------------|-----------------------------------|------------------|--------------|--------------|
| A4                       | 210 x 297 mm<br>(8.3 x 11.7 인치) | $\checkmark$                      | $\checkmark$     | $\checkmark$ | $\checkmark$ |
| A5                       | 148 x 210 mm(5.8 x 8.3 인<br>치)  | $\checkmark$                      | x                | $\checkmark$ | $\checkmark$ |
| <b>A6</b> <sup>1,2</sup> | 105 x 148 mm(4.1 x 5.8 인<br>치)  | x                                 | x                | $\checkmark$ | x            |
| JIS B5                   | 182 x 257 mm<br>(7.2 x 10.1 인치) | $\checkmark$                      | x                | $\checkmark$ | $\checkmark$ |
| Letter                   | 216 x 279 mm(8.5 x 11 인<br>치)   | $\checkmark$                      | $\checkmark$     | $\checkmark$ | $\checkmark$ |
| Legal                    | 216 x 356 mm(8.5 x 14 인<br>치)   | $\checkmark$                      | $\checkmark$     | $\checkmark$ | $\checkmark$ |
| Executive                | 184 x 267 mm<br>(7.3 x 10.5 인치) | $\checkmark$                      | x                | $\checkmark$ | $\checkmark$ |
| Oficio <sup>1</sup>      | 216 x 340 mm<br>(8.5 x 13.4 인치) | $\checkmark$                      | x                | $\checkmark$ | $\checkmark$ |
| Folio <sup>1</sup>       | 216 x 330 mm(8.5 x 13 인<br>치)   | $\checkmark$                      | x                | <b>v</b>     | $\checkmark$ |
| Statement <sup>1</sup>   | 140 x 216 mm(5.5 x 8.5 인<br>치)  | $\checkmark$                      | x                | $\checkmark$ | x            |

<sup>1</sup> 이 크기는 용지 급지대가 크기 감지를 지원하지 않거나 크기 감지가 해제된 경우에만 용지 크기 메뉴에 나타납니 다.

<sup>2</sup> 기본 출력함만이 이 크기를 지원합니다.

<sup>3</sup> 이 크기 설정은 소프트웨어 응용 프로그램에서 크기를 지정하지 않은 경우 216 x 356 mm(8.5 x 14 인치)로 페이지 의 형식을 지정합니다.

<sup>4</sup> 양면 인쇄를 지원하기 위해 Universal 용지 폭은 148 mm(5.8 인치) ~ 216 mm(8.5 인치) 사이여야 하고 Universal 용지 길이는 182 mm(7.2 인치) ~ 356 mm(14 인치) 사이여야 합니다.

매체 설명서 9/41 페이지

| 용지 크기                    | 치수                                                             | 250장 또는 550<br>장 급지대(표준<br>또는 옵션) | 옵션 2000장 급<br>지대 | 다용도 공급<br>장치 | 양면 인쇄 장<br>치 |
|--------------------------|----------------------------------------------------------------|-----------------------------------|------------------|--------------|--------------|
| Universal <sup>2,3</sup> | 138 x 210 mm(5.5 x 8.3 인<br>치) ~ 216 x 356 mm<br>(8.5 x 14 인치) | $\checkmark$                      | x                | √            | x            |
|                          | 70 x 127 mm(2.8 x 5 인치)<br>~ 216 x 356 mm<br>(8.5 x 14 인치)     | x                                 | x                | $\checkmark$ | x            |
|                          | 148 x 182 mm(5.8 x 7.7 인<br>치) ~ 216 x 356 mm<br>(8.5 x 14 인치) | $\checkmark$                      | x                | $\checkmark$ | $\checkmark$ |
| 7 3/4 봉투(모나크)            | 98 x 191 mm(3.9 x 7.5 인<br>치)                                  | x                                 | X                | $\checkmark$ | x            |
| 9 봉투                     | 98 x 225 mm(3.9 x 8.9 인<br>치)                                  | x                                 | x                | $\checkmark$ | x            |
| 10 봉투                    | 105 x 241 mm(4.1 x 9.5 인<br>치)                                 | x                                 | x                | $\checkmark$ | x            |
| DL 봉투                    | <b>110 x 220 mm(4.3 x 8.7</b> 인<br>치)                          | x                                 | X                | $\checkmark$ | X            |
| 기타 봉투                    | 98 x 162 mm(3.9 x 6.4 인<br>치) ~ 176 x 250 mm<br>(6.9 x 9.8 인치) | x                                 | x                | <b>√</b>     | x            |

<sup>1</sup> 이 크기는 용지 급지대가 크기 감지를 지원하지 않거나 크기 감지가 해제된 경우에만 용지 크기 메뉴에 나타납니 다.

<sup>2</sup> 기본 출력함만이 이 크기를 지원합니다.

<sup>3</sup> 이 크기 설정은 소프트웨어 응용 프로그램에서 크기를 지정하지 않은 경우 216 x 356 mm(8.5 x 14 인치)로 페이지 의 형식을 지정합니다.

<sup>4</sup> 양면 인쇄를 지원하기 위해 Universal 용지 폭은 148 mm(5.8 인치) ~ 216 mm(8.5 인치) 사이여야 하고 Universal 용지 길이는 182 mm(7.2 인치) ~ 356 mm(14 인치) 사이여야 합니다.

참고: 옵션 250장 Universally Adjustable Tray 는 인덱스 카드와 같이 A5 보다 작은 크기에 사용 가능합니다.

**매체 설명서** 10/41 페이지

#### 프린터에서 지원되는 용지 유형 및 무게

프린터 엔진은 60-176 g/m²(16-47 lb)의 용지 무게를 지원합니다. 양면 인쇄 장치는 63-170 g/m²(17-45 lb)의 용지 무 게를 지원합니다.

| 용지 유형                                                                                                    | 250장 또는 550장 급<br>지대(표준 또는 옵션) | 옵션 2000장 급지대      | 다용도 공급 장치    | 양면 인쇄 장치     |
|----------------------------------------------------------------------------------------------------|--------------------------------|-------------------|--------------|--------------|
| 용지<br>• 일반<br>• 본드지<br>• 색이 있는<br>• 사용자 정의<br>• Letterhead<br>• 가벼움<br>• 무거움<br>• 양식지<br>• 거친 용지/면지<br>• 재활용 용지 | ✓                              | ✓                 | ✓            | ✓            |
| 카드 스톡                                                                                                    | $\checkmark$                   | $\checkmark$      | $\checkmark$ | $\checkmark$ |
| 봉투                                                                                                    | x                              | x                 | $\checkmark$ | x            |
| <b>라벨용지</b> <sup>1</sup><br>● 용지<br>● Vinyl                                                                     | $\checkmark$                   | $\checkmark$      | $\checkmark$ | $\checkmark$ |
| 투명 용지                                                                                                    | $\checkmark$                   | $\checkmark$      | $\checkmark$ | $\checkmark$ |
| <sup>1</sup> 라벨용지 인쇄 시 특수 리<br>특수 카트리지와 함께 포함                                                                   | 벨 퓨저 클리너가 있어<br>되어 있습니다.       | ·<br>야 양면 인쇄를 방지할 | 수 있습니다. 라벨 퓨 | 저 클리너는 라벨용   |

#### 마무리 장치에서 지원되는 용지 유형 및 무게

이 표를 통해, 지원되는 용지 유형 및 무게를 사용한 인쇄 작업에서 출력할 수 있는 대상을 알 수 있습니다. 각 출력 함의 용지 용량은 괄호 안에 표시하였습니다. 용지 용량 추정치는 **75** g/m<sup>2</sup> (20 lb) 용지를 기준으로 계산하였습니다.

**매체 설명서** 11/41 페이지

마무리 장치는 60-176 g/m<sup>2</sup>(16-47 lb) 용지 무게를 지원합니다.

| 용지 유형                                                                                                    | 마무리 장치 기본 출력<br>함(250 또는 550장) | 출력 확장장치(550장) 또<br>는 고용량 출력 스택커<br>(1850장) | 5-배지대 편지함<br><b>(500</b> 장) <sup>1</sup> | StapleSmart <sup>™</sup> Finisher<br>(500 장 <sup>2</sup> ) |
|----------------------------------------------------------------------------------------------------|--------------------------------|--------------------------------------------|------------------------------------------|------------------------------------------------------------|
| 용지<br>• 일반<br>• 본드지<br>• 색이 있는<br>• 사용자 정의<br>• Letterhead<br>• 가벼움<br>• 무거움<br>• 양식지<br>• 것친 용지/면지<br>• 재활용 용지 | ✓                              | ✓                                          | ✓                                        | ✓                                                          |
| 카드 스톡                                                                                                    | $\checkmark$                   | $\checkmark$                               | X                                        | $\checkmark$                                               |
| 봉투                                                                                                    | $\checkmark$                   | $\checkmark$                               | X                                        | x                                                          |
| <b>라벨용지</b> <sup>3</sup><br>● 용지<br>● Vinyl                                                                     | ✓                              | ✓                                          | x                                        | x                                                          |
| 투명 용지                                                                                                    | $\checkmark$                   | $\checkmark$                               | X                                        | x                                                          |

<sup>1</sup> 60-90 g/m<sup>2</sup> (16-24 lb) 용지 무게를 지원합니다.

<sup>2</sup> 스태플 패킷당 최대 50장.

<sup>3</sup> 라벨용지 인쇄 시 특수 라벨 퓨저 클리너가 있어야 양면 인쇄를 방지할 수 있습니다. 라벨 퓨저 클리너는 라벨용 특수 카트리지와 함께 포함되어 있습니다.

### Universal 용지 설정 구성

Universal 용지 크기란 사용자 정의 설정으로, 이를 통해 프린터 메뉴에 사전 설정되어 있지 않은 용지 크기로 인쇄할 수 있습니다. 원하는 크기가 용지 크기 메뉴에 없는 경우, 지정한 급지대의 용지 크기를 Universal 용지로 설정합니다. 그런 후, 용지에 대해 다음 Universal 용지 크기 설정을 모두 지정합니다.

- 단위(인치 또는 밀리미터)
- 세로 폭
- 세로 높이
- 급지 방향

참고: 지원되는 최소 Universal 크기는 70 x 127 mm(3 x 5 인치)이고 최대 크기는 216 x 356 mm(8.5 x 14 인치)입니다.

#### 단위 지정

1 프린터가 켜져 있고 준비가 나타나는지 확인합니다.

2 프린터 제어판에서 🕶을(를) 누릅니다.

- 3 √용지 메뉴가 나타날 때까지 화살표 버튼을 누른 후 √을(를) 누릅니다.
- 4 √ Universal 용지 설정이 나타날 때까지 아래 화살표 버튼을 누른 다음 √을(를) 누릅니다.
- 5 단위가 나타날 때까지 화살표 버튼을 누른 다음 ☑를 누릅니다.
- 6 ✔이(가) 올바른 단위 옆에 나타날 때까지 화살표 버튼을 누른 후 √을 누릅니다.

Submitting Selection (선택 항목 저장)이 나타난 후 Universal Setup (Universal 용지 설정) 메뉴가 나 타납니다.

#### 용지 높이 및 폭 지정

Universal 용지 크기(세로 방향)에 대해 특정 높이 및 폭을 정의하면, 양면 인쇄 및 한 면에 여러 페이지 인쇄 같은 표 준 기능에 대한 지원과 함께 프린터에서 해당 크기를 지원할 수 있습니다.

- 1 Universal 용지 설정 메뉴에서 세로 폭이 나타날 때까지 화살표 버튼을 누른 후 √를 누릅니다.
- 2 화살표 버튼을 눌러 용지 너비 설정을 변경한 다음 √을(를) 누릅니다.

Submitting Selection(선택 항목 저장)이 나타난 후 Universal Setup(Universal 용지 설정) 메뉴가 나 타납니다.

3 세로 높이가 나타날 때까지 화살표 버튼을 누른 다음 √을(를) 누릅니다.

4 화살표 버튼을 눌러 용지 높이 설정을 변경한 다음 √을(를) 누릅니다.

Submitting Selection(선택 항목 저장)이 나타난 후 Universal Setup(Universal 용지 설정) 메뉴가 나 타납니다.

### 용지 보관

용지 보관 설명서를 참조하면 용지 걸림 및 불균등한 인쇄 품질을 예방할 수 있습니다.

- 최상의 인쇄 품질을 위해 온도 21°C(70°F), 상대 습도 40%인 환경에 용지를 보관하십시오. 대부분의 라벨 제조업 체는 온도 18 ~ 24°C(65 ~ 75°F), 상대 습도 40%에서 인쇄할 것을 권장합니다.
- 용지를 박스에 넣고 바닥이 아닌 선반에 보관하십시오.
- 포장된 용지는 평평한 곳에 보관하십시오.
- 용지 포장 위에는 아무 것도 올려놓지 마십시오.

### 용지 걸림 예방

다음은 용지 걸림 예방 요령입니다.

#### 용지 권장 사항

- 권장 용지 또는 특수 용지만 사용하십시오. 자세한 내용은 10 페이지의 "프린터에서 지원되는 용지 유형 및 무 게"을(를) 참조하십시오.
- 용지를 너무 많이 넣지 마십시오. 스택의 높이가 표시된 최대 높이를 초과하지 않았는지 확인하십시오.
- 구겨지거나 접힌 용지, 젖은 용지, 구부러지거나 휘어진 용지를 넣지 마십시오.
- 용지를 넣기 전에 살짝 구부려 용지 사이의 간격을 늘리고 고르게 정돈하십시오.
- 손으로 잘라내거나 다듬은 용지는 사용하지 마십시오.
- 한 스택에 용지 크기, 무게 또는 유형을 혼합하여 넣지 마십시오.
- 용지를 적절한 환경에 보관하십시오.
- 프린터 제어판 메뉴에서 모든 용지 크기 및 용지 유형이 올바르게 설정되었는지 확인하십시오.

**매체 설명서** 13/41 페이지

#### 봉투 권장 사항

- 다음과 같은 봉투는 급지하지 마십시오.
  - 과도하게 말려 있거나 뒤틀린 봉투
  - 구멍이 있거나 잘렸거나 울퉁불퉁한 봉투
  - 금속 걸쇠, 묶는 줄 또는 폴딩바가 있는 봉투
  - 겹쳐지는 디자인의 봉투
  - 우표가 부착된 봉투
  - 덮개를 밀봉하거나 닫은 상태에서 접착제 부분이 노출되어 있는 봉투
  - 모서리가 구부러진 봉투
  - 마무리 부분이 거칠거나 레이드 무늬 봉투
  - 서로 붙어 있거나 손상된 봉투

#### 용지 급지대 권장 사항

- 프린터가 인쇄 중인 경우 급지대를 제거하지 마십시오.
- 프린터가 인쇄 중인 경우 다용도 급지대 또는 봉투 급지대에 용지를 넣지 마십시오. 인쇄 전에 급지대를 넣거나 급지대를 넣으라는 프롬프트가 나타날 때까지 기다리십시오.
- 용지를 넣은 후에 모든 급지대를 끝까지 밀어 넣으십시오.
- 용지 급지대, 다용도 급지대 또는 봉투 급지대의 가이드가 올바른 위치에 있는지 그리고 용지 또는 봉투를 너무 세게 누르고 있지 않은지 확인하십시오.

# 메뉴 맵

## 메뉴 목록

다양한 메뉴를 사용하여 간편하게 프린터 설정을 변경할 수 있습니다.

| 용지 메뉴                   | 보고서                    | 네트워크/포트              |
|-------------------------|------------------------|----------------------|
| 기본 급지대                  | 메뉴 설정 페이지              | 활성 NIC               |
| 용지 크기/유형                | 장치 통계                  | 표준 네트워크 <sup>2</sup> |
| 다용도 급지대 구성              | 네트워크 설정 페이지            | 표준 USB               |
| Envelope Enhance(봉투 향상) | 네트워크 <x> 설정 페이지</x>    | 병렬 <b><x></x></b>    |
| 대용 크기                   | 무선 설정 페이지 <sup>1</sup> | 직렬 <x></x>           |
| 용지 질감                   | 프로파일 목록                | SMTP 설정              |
| 용지 무게                   | NetWare 설정 페이지         |                      |
| 용지 넣기                   | 글꼴 인쇄                  |                      |
| 사용자 정의 유형               | 디렉토리 인쇄                |                      |
| Universal 용지 설정         | 데모 인쇄                  |                      |
| 출력함 설정                  | 자산 보고서                 |                      |
|                         |                        |                      |

<sup>1</sup> 이 메뉴 항목은 유선 카드가 설치된 경우에만 나타납니다.
<sup>2</sup> 프린터 설정에 따라 이 메뉴 항목은 표준 네트워크 또는 네트워크 <x>로 나타납니다.

#### 보안

#### 도움말

| 기타        | 일반 설정         | 모두 인쇄   |
|-----------|---------------|---------|
| 기밀자료 인쇄   | 설정 메뉴         | 인쇄 품질   |
| 디스크 완전 삭제 | 마무리 메뉴        | 인쇄 설명서  |
| 보안 감사 로그  | 품질 메뉴         | 매체 설명서  |
| 날짜/시간 설정  | 유틸리티 메뉴       | 인쇄 결함   |
|           | XPS 메뉴        | 메뉴 맵    |
|           | PDF 메뉴        | 정보 설명서  |
|           | PostScript 메뉴 | 연결 설명서  |
|           | PCL 에뮬레이션 메뉴  | 이동 설명서  |
|           | HTML 메뉴       | 소모품 설명서 |
|           | 이미지 메뉴        |         |
|           | 플래시 드라이브 메뉴   |         |

설정

# 프린터 제어판에 대한 이해

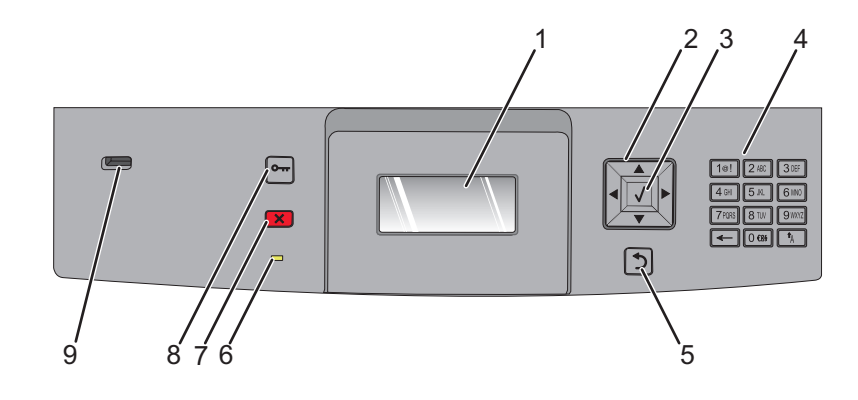

| 항목 |                | 설명                                                                                                    |  |  |  |
|----|----------------|----------------------------------------------------------------------------------------------------|--|--|--|
| 1  | 디스플레이          | 프린터의 상태를 알리는 메시지 및 그림을 표시합니다.                                                                                                    |  |  |  |
| 2  | 탐색 버튼          | 번호를 입력할 때 위 또는 아래 버튼을 눌러 메뉴 또는 메뉴 항목을 스크롤하고 또는 숫자 입력<br>시 값을 높이거나 낮춥니다.<br>왼쪽 또는 오른쪽 화살표 버튼을 눌러 메뉴 설정(값 또는 옵션이라고도 함)을 스크롤하거나 다<br>른 화면으로 넘어가는 텍스트를 스크롤합니다.                                                                                                    |  |  |  |
| 3  | 선택             | <ul> <li>메뉴 항목을 열고 사용 가능한 값 또는 설정을 표시합니다. 현재 기본 설정은 별표(*)로 표시됩니다.</li> <li>표시된 메뉴 항목을 새 사용자 기본 설정으로 저장합니다.</li> <li>참고:</li> <li>새 설정이 사용자 기본 설정으로 저장되면 새 설정을 저장하거나 공장 출하 시 기본값을 복원할 때까지 이 설정이 계속 유지됩니다.</li> <li>소프트웨어 프로그램에서 선택한 설정은 프린터 제어판에서 선택한 사용자 기본 설정을 변경하거나 덮어쓸 수 있습니다.</li> </ul> |  |  |  |
| 4  | 키패드            | 디스플레이에 숫자 또는 기호를 입력합니다.                                                                                                    |  |  |  |
| 5  | Back(뒤)        | 디스플레이가 이전 화면으로 돌아갑니다.                                                                                                    |  |  |  |
| 6  | 표시등            | 프린터 상태를 표시합니다.<br>• 꺼짐-전원이 꺼져 있습니다.<br>• 녹색으로 깜박임-프린터가 예열, 데이터 처리 또는 인쇄 중입니다.<br>• 녹색으로 켜져 있음-프린터가 켜져 있으나 유휴 상태입니다.<br>• 빨간색으로 켜져 있음-운영자 조작이 필요합니다.                                                                                                    |  |  |  |
| 7  | 중지<br><b>X</b> | 프린터 작업이 모두 중지됩니다.<br>디스플레이에 Stopped(중지됨)가 표시되면 옵션 목록이 나타납니다.                                                                                                    |  |  |  |

**메뉴 맵** 16/41 페이지

| 항목 |        | 설명                                                   |  |
|----|--------|------------------------------------------------------|--|
| 8  | 메뉴     | 메뉴 인덱스를 엽니다.                                         |  |
|    | •      | <b>참고:</b> 이 메뉴는 프린터가 <b>준비</b> 상태인 경우에만 사용할 수 있습니다. |  |
| 9  | USB 포트 | 플래시 장치를 프린터 전면에 삽입하여 저장된 파일을 인쇄합니다.                  |  |
|    |        | 참고: 전면 USB 포트만 플래시 장치를 지원합니다.                        |  |

# 프린터 이동

### 프린터를 이동하기 전에

▲ 주의—부상 위험: 프린터 무게는 18 kg (40 lb)를 넘으므로 안전하게 운반하려면 2명 이상의 숙련된 인원이 있어 야 합니다.

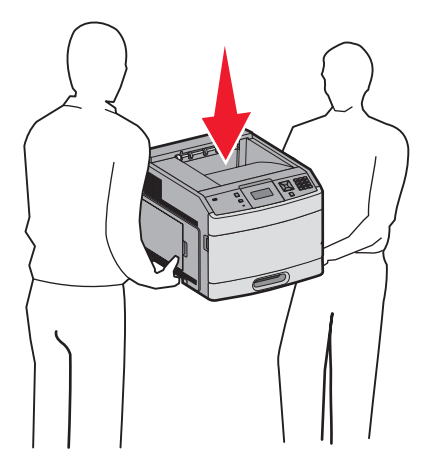

개인 상해 또는 프린터 손상을 예방하려면 아래 지침을 따르십시오.

- 전원 스위치를 사용하여 프린터를 끈 후 벽 콘센트에서 전원 코드를 뽑으십시오.
- 프린터를 옮기기 전에 프린터에서 모든 코드 및 케이블의 연결을 해제하십시오.
- 프린터를 옮기기 전에 모든 프린터 옵션을 제거하십시오.
- 프린터를 들어올릴 때는 양옆의 손잡이를 사용하고 프린터를 내려 놓을 때 손가락이 프린터의 바닥에 끼지 않도 록 하십시오.

경고-손상 위험: 프린터를 잘못 옮겨 발생하는 손상에 대해서는 보증이 적용되지 않습니다.

### 프린터를 다른 곳으로 이동

프린터와 옵션 장치를 안전하게 다른 곳으로 옮길 때에는 다음 주의 사항을 따르십시오.

- 프린터를 옮길 때 수레를 사용하는 경우 프린터를 올려 놓기에 충분히 큰 수레를 사용하십시오. 옵션 장치를 옮길 때 수레를 사용하는 경우 옵션 장치를 올려 놓기에 충분히 큰 수레를 사용하십시오.
- 프린터를 눕히지 마십시오.
- 이동 중에 심하게 흔들리지 않도록 하십시오.

## 새로운 장소에 프린터 설치

프린터 주변에 다음과 같은 권장 공간을 확보합니다.

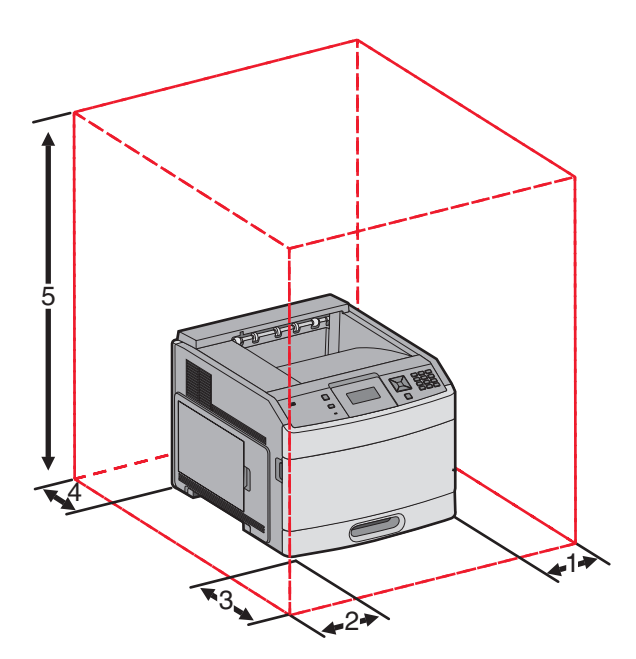

| 1                          | 오른쪽            | 31 cm (12 in.)  |
|----------------------------|----------------|-----------------|
| 2                          | 왼쪽             | 31 cm (12 in.)  |
| 3                          | 앞              | 51 cm (20 in.)  |
| 4                          | 뒤              | 31 cm (12 in.)  |
| 5                          | 위 <sup>1</sup> | 137 cm (54 in.) |
| 1 모든 출력 옵션을 추가할 수 있도록 합니다. |                |                 |

## 프린터 운송

프린터를 운송하려는 경우 원래의 포장을 사용하거나 구매처에 운송용 키트를 요청하십시오.

품질 설명서 19/41 페이지

# 품질 설명서

이 품질 설명서는 사용자가 프린터 조작을 통해 출력을 조정 및 사용자 정의하는 방법을 이해할 수 있도록 도와줍니 다.

# 품질 메뉴

| 메뉴 항목                                                           | 설명                                                                                                    |
|-----------------------------------------------------------------|----------------------------------------------------------------------------------------------------|
| 인쇄 해상도<br>300dpi<br>600dpi<br>1200dpi<br>1200 이미지 품질<br>2400 IQ | 출력 인쇄물 해상도를 지정합니다.<br><b>참고:</b> 공장 출하 시 기본 설정은 600dpi 입니다.프린터 드라이버 기본값은 1200 IQ 입니다.                                                                                                    |
| <b>픽셀 부스트</b><br>꺼짐<br>글꼴<br>수평<br>수직<br>양방향                    | 작은 글꼴 및 그래픽의 인쇄 품질을 개선합니다.<br>참고:<br>• 공장 출하 시 기본 설정은 꺼짐입니다.<br>• 글꼴은 이 설정을 문자에만 적용합니다.<br>• 수평은 문자와 이미지의 수평선을 어둡게 합니다.<br>• 수직은 문자와 이미지의 수직선을 수직으로 어둡게 합니다.<br>• 양방향은 문자와 이미지의 수평선 및 수직선을 어둡게 합니다. |
| 토 <b>너 농도</b><br>1-10                                           | 출력 인쇄물을 밝게 하거나 어둡게 합니다.<br>참고:<br>• 공장 출하시 기본 설정은 8입니다.<br>• 선택하는 숫자가 작을 수록 토너가 절약됩니다.                                                                                                    |
| <b>미세 라인 강화</b><br>켜짐<br>꺼짐                                     | 설계 도면, 지도, 전자 회로도, 흐름 차트 등과 같은 파일에 적합한 인쇄 모드를 선택할 수 있<br>습니다.<br><b>참고:</b><br>• 공장 출하 시 기본 설정은 꺼짐입니다.<br>• 내장 웹 서버를 통해 미세 라인 강화를 설정하려면 브라우저 창에 네트워크 프린터 IP 주<br>소를 입력하십시오.                         |
| <b>회색 보정</b><br>자동<br>꺼짐                                        | 이미지에 적용된 대비 향상 기능을 조정합니다.<br><b>참고:</b> 공장 출하 시 기본 설정은 자동입니다.                                                                                                    |
| 밝기<br>-6-6                                                      | 인쇄된 출력을 조정하거나 어둡게 하여 토너를 절약합니다.<br>참고:<br>• 공장 출하시 기본 설정은 0입니다.<br>• 마이너스 값을 사용하면 문자, 이미지, 그래픽이 어두워집니다. 플러스 값을 사용하면 문<br>자, 이미지, 그래픽이 밝아집니다.                                                        |

품질 설명서 20/41 페이지

| 메뉴 항목 | 설명                                           |  |
|-------|----------------------------------------------|--|
| 대비    | 인쇄된 출력 내 회색 수준 간 차이의 정도를 조정합니다.              |  |
| 0–5   | 참고:                                          |  |
|       | • 공장 출하시 기본 설정은 0입니다.                        |  |
|       | • 보다 높은 설정을 지정하면 회색 레벨 간의 차이가 보다 자세하게 표시됩니다. |  |

# 인쇄 품질 설명서

### 인쇄 품질 문제 확인

인쇄 품질 문제를 확인하려면 인쇄 품질 테스트 페이지를 인쇄하십시오.

- 1 프린터의 전원을 끕니다.
- 2 프린터 제어판에서 프린터가 켜져 있는 동안 🚺 및 오른쪽 화살표 버튼을 누르고 있습니다.
- **3** Performing Self Test(자가 테스트 수행 중)가 나타나면 두 개의 버튼을 놓습니다. 프린터의 전원이 켜지고 Config Menu(구성 메뉴)가 나타납니다.
- 4 ✓ Prt Quality Pgs(인쇄 품질 페이지)가 나타날 때까지 아래 화살표 버튼을 누른 다음 √을 누릅니다. 페이지의 서식이 지정되고 Printing Quality Test Pages(품질 테스트 페이지 인쇄 중) 메시지가 나타나고 페이지가 인쇄됩니다. 이 메시지는 모든 페이지가 인쇄될 때까지 프린터 제어판에 표시되어 있습니다.
- 5 인쇄 품질 테스트 페이지가 인쇄된 후 ✓ Exit Config Menu(구성 메뉴 종료)가 나타날 때까지 아래 화살표를 누른 후 √을 누릅니다.

다음 정보는 인쇄 품질 문제를 해결하는 데 도움이 되는 정보입니다. 이 제안 사항으로 문제가 해결되지 않을 경우 서 비스를 요청하십시오. 프린터 부품을 조정하거나 교체해야 할 수도 있습니다.

### 공백 페이지

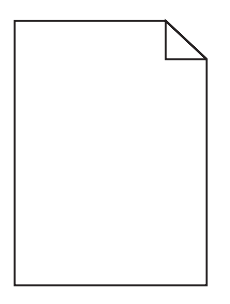

가능한 해결 방법은 다음과 같습니다. 다음 중 하나 이상을 시도해 보십시오.

## 포장재가 토너 카트리지에 있을 수 있습니다

토너 카트리지를 꺼내서 포장재를 제거했는지 확인하십시오. 인쇄 카트리지를 다시 설치하십시오.

## 토너 부족일 수 있습니다.

88 카트리지 부족이 나타나면 새 토너 카트리지를 주문하십시오.

문제가 지속되면 프린터 서비스를 받아야 합니다. 자세한 내용은 고객 지원 부서에 문의하십시오.

### 문자가 고르지 않음

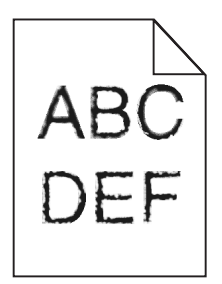

가능한 해결 방법은 다음과 같습니다. 다음 중 하나 이상을 시도해 보십시오.

## 인쇄 품질 설정 점검

- 품질 메뉴에서 인쇄 해상도 설정을 600 dpi, 1200 Image Q, 1200 dpi 또는 2400 Image Q 로 변경합니다.
- 품질 메뉴에서 Enhance Fine Lines(미세 라인 강화)를 활성화합니다.

## 다운로드한 글꼴이 지원되는지 확인하십시오.

다운로드한 글꼴을 사용하는 경우 프린터, 호스트 컴퓨터 및 소프트웨어 프로그램에서 지원하는 글꼴인지 확인하십 시오.

### 이미지가 잘림

가능한 해결 방법은 다음과 같습니다. 다음 중 하나 이상을 시도해 보십시오.

## 가이드를 확인하십시오.

급지대에 들어 있는 용지의 크기에 맞는 위치로 폭 및 길이 가이드를 옮기십시오.

## 용지 크기 설정 확인

용지 크기 설정과 급지대에 들어 있는 용지가 일치하는지 확인하십시오.

- 1 제어판에서 용지 크기 및 용지 유형을 설정합니다.
- 2 인쇄할 작업을 보내기 전에 올바른 크기 설정을 지정하십시오.
  - Windows 사용자의 경우 인쇄 속성에서 크기를 지정합니다.
  - Macintosh 사용자의 경우 페이지 설정 대화 상자에서 크기를 지정합니다.

#### 회색 배경

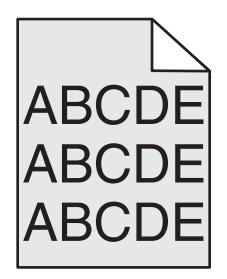

# 토너 농도 설정 점검

밝은 토너 농도 설정 선택

- 제어판 품질 메뉴에서 이 설정을 변경하십시오.
- Windows 사용자의 경우, 인쇄 속성에서 이러한 설정을 변경하십시오.
- Macintosh 사용자의 경우 인쇄 대화 상자에서 설정을 변경하십시오.

## 이미지가 흐림

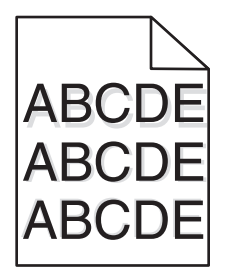

# 용지 유형 설정 확인

용지 유형 설정과 급지대에 들어 있는 용지가 일치하는지 확인하십시오.

- 1 제어판에서 용지 크기 및 용지 유형을 설정합니다.
- 2 인쇄할 작업을 보내기 전에 올바른 유형 설정을 지정합니다.
  - Windows 사용자의 경우 인쇄 속성에서 유형을 지정합니다.
  - Macintosh 사용자의 경우 인쇄 대화 상자에서 유형을 지정합니다.

## 여백이 잘못됨

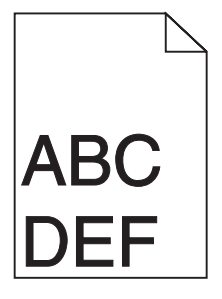

가능한 해결 방법은 다음과 같습니다. 다음 중 하나 이상을 시도해 보십시오.

## 용지 가이드 확인

급지대에 들어 있는 용지의 크기에 맞는 위치로 고정대를 옮기십시오.

## 용지 크기 설정 확인

용지 크기 설정과 급지대에 들어 있는 용지가 일치하는지 확인하십시오.

- 1 제어판에서 용지 크기 및 용지 유형을 설정합니다.
- 2 인쇄할 작업을 보내기 전에 올바른 크기 설정을 지정하십시오.
  - Windows 사용자의 경우 인쇄 속성에서 크기를 지정합니다.
  - Macintosh 사용자의 경우 페이지 설정 대화 상자에서 크기를 지정합니다.

### 용지 말림

가능한 해결 방법은 다음과 같습니다. 다음 중 하나 이상을 시도해 보십시오.

## 용지 유형 설정 확인

용지 유형 설정과 급지대에 들어 있는 용지가 일치하는지 확인하십시오.

- 1 제어판에서 용지 크기 및 용지 유형을 설정합니다.
- 2 인쇄할 작업을 보내기 전에 올바른 유형 설정을 지정합니다.
  - Windows 사용자의 경우 인쇄 속성에서 유형을 지정합니다.
  - Macintosh 사용자의 경우 인쇄 대화 상자에서 유형을 지정합니다.

## 습도가 높아 용지에 습기가 스며 들었습니다.

- 새 용지를 넣으십시오.
- 용지를 사용하기 전까지는 본래의 포장에 들어 있는 상태로 보관하십시오.

### 인쇄가 너무 어두움

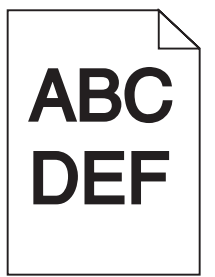

가능한 해결 방법은 다음과 같습니다. 다음 중 하나 이상을 시도해 보십시오.

## 농도, 밝기 및 대비 설정을 확인하십시오.

토너 농도 설정 또는 밝기 설정이 너무 어둡거나 대비 설정이 너무 높습니다.

- 제어판 품질 메뉴에서 이 설정을 변경하십시오.
- Windows 사용자의 경우, 인쇄 속성에서 이러한 설정을 변경하십시오.
- Macintosh 사용자의 경우, 인쇄 속성 대화 상자 및 팝업 메뉴에서 이러한 설정을 변경하십시오.

# 습도가 높아 용지에 습기가 스며 들었습니다.

- 새 용지를 넣으십시오.
- 용지를 사용하기 전까지는 본래의 포장에 들어 있는 상태로 보관하십시오.

## 용지를 확인하십시오.

마무리가 거칠고 표면이 매끄럽지 않은 용지는 사용하지 마십시오.

## 용지 유형 설정 확인

용지 유형 설정과 급지대에 들어 있는 용지가 일치하는지 확인하십시오.

- 1 제어판에서 용지 크기 및 용지 유형을 설정합니다.
- 2 인쇄할 작업을 보내기 전에 올바른 유형 설정을 지정합니다.
  - Windows 사용자의 경우 인쇄 속성에서 유형을 지정합니다.
  - Macintosh 사용자의 경우 인쇄 대화 상자에서 유형을 지정합니다.

## 인쇄 카트리지에 결함이 발생했을 수 있습니다.

인쇄 카트리지를 교체하십시오.

### 너무 밝게 인쇄됨

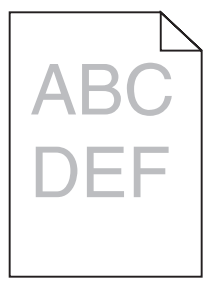

가능한 해결 방법은 다음과 같습니다. 다음 중 하나 이상을 시도해 보십시오.

## 농도, 밝기 및 대비 설정을 확인하십시오.

토너 농도 설정 또는 밝기 설정이 너무 밝거나 대비 설정이 너무 낮습니다.

- 제어판 품질 메뉴에서 이 설정을 변경하십시오.
- Windows 사용자의 경우, 인쇄 속성에서 이러한 설정을 변경하십시오.
- Macintosh 사용자의 경우 인쇄 대화 상자 및 팝업 메뉴에서 이러한 설정을 변경하십시오.

# 습도가 높아 용지에 습기가 스며 들었습니다.

- 새 용지를 넣으십시오.
- 용지를 사용하기 전까지는 본래의 포장에 들어 있는 상태로 보관하십시오.

**인쇄 품질 설명서** 26/41 페이지

## 용지를 확인하십시오.

마무리가 거칠고 표면이 매끄럽지 않은 용지는 사용하지 마십시오.

## 용지 유형 설정 확인

용지 유형 설정과 급지대에 들어 있는 용지가 일치하는지 확인하십시오.

1 제어판에서 용지 크기 및 용지 유형을 설정합니다.

2 인쇄할 작업을 보내기 전에 올바른 유형 설정을 지정하십시오.

- Windows 사용자의 경우 인쇄 속성에서 유형을 지정합니다.
- Macintosh 사용자의 경우 인쇄 대화 상자에서 유형을 지정합니다.

## 토너가 부족합니다.

88 카트리지 부족이 나타나면 새 토너 카트리지를 주문하십시오.

## 인쇄 카트리지에 결함이 발생했을 수 있습니다.

인쇄 카트리지를 교체하십시오.

#### 기울어져 인쇄됨

### 용지 가이드 확인

급지대에 들어 있는 용지의 크기에 맞는 위치로 가이드를 옮기십시오.

## 용지 확인

프린터 사양을 만족하는 용지인지 확인하십시오.

### 검정색 줄무늬

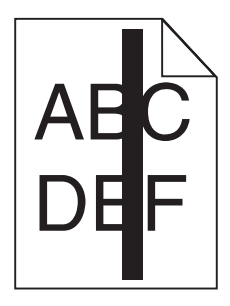

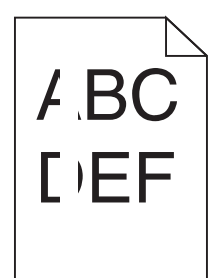

가능한 해결 방법은 다음과 같습니다. 다음 중 하나 이상을 시도해 보십시오.

# 채우기 패턴이 올바른지 확인합니다.

채우기 패턴이 잘못된 경우 소프트웨어 프로그램에서 다른 채우기 패턴을 선택합니다.

## 용지 유형을 확인합니다.

- 다른 유형의 용지를 시도합니다.
- 프린터 제조업체에서 권장하는 투명 용지만 사용하십시오.
- 용지 유형 설정과 급지대에 들어 있는 용지가 일치하는지 확인하십시오.

## 토너 카트리지를 흔들어 토너가 균일하게 분산되도록 합니다.

토너 카트리지를 제거하고 좌우로 흔들어 토너가 골고루 분포되게 하여 카트리지의 수명을 늘린 후 다시 설치합니다.

## 토너 카트리지에 결함이 있거나 토너가 부족한 것일 수 있습니다.

사용한 토너 카트리지를 새 카트리지로 교체합니다.

### 수평 줄무늬

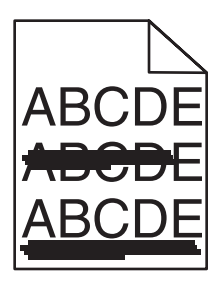

가능한 해결 방법은 다음과 같습니다. 다음 중 하나 이상을 시도해 보십시오.

# 토너가 번집니까?

다른 급지대를 선택하여 작업 용지를 공급하십시오.

- 프린터 제어판에서 용지 메뉴에서 기본 급지대를 선택합니다.
- Windows 사용자의 경우 인쇄 속성에서 용지 급지대를 지정합니다.
- Macintosh 사용자의 경우 인쇄 대화 상자 및 팝업 메뉴에서 용지 급지대를 선택합니다.

## 인쇄 카트리지에 결함이 발생했을 수 있습니다.

인쇄 카트리지를 교체하십시오.

## 용지 경로 지우기

토너 카트리지 주변의 용지 경로를 확인하십시오.

조의—표면 고열: 프린터 내부가 뜨거울 수 있습니다. 뜨거운 부품 때문에 다치지 않도록 표면이 식도록 두었다 가 나중에 만지십시오.

보이는 용지를 제거합니다.

# 용지 경로에 토너가 있습니다.

고객 지원에 문의하십시오.

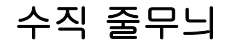

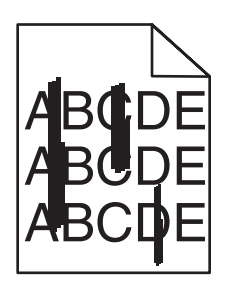

## 토너가 번집니다

작업 용지를 공급할 다른 급지대나 급지 장치를 선택합니다.

- 프린터 제어판의 용지 메뉴에서 기본 급지대를 선택합니다.
- Windows 사용자인 경우, 인쇄 속성에서 용지 급지대를 선택합니다.
- Macintosh 사용자인 경우, 인쇄 대화 상자 및 팝업 메뉴에서 용지 급지대를 선택합니다.

## 인쇄 카트리지 결함입니다.

인쇄 카트리지를 교체하십시오.

## 용지 경로가 지워지지 않을 수 있습니다.

인쇄 카트리지 부근의 용지 경로를 점검하십시오.

🛕 **주의—표면 고열:** 프린터 내부가 뜨거울 수 있습니다. 뜨거운 부품 때문에 다치지 않도록 표면이 식도록 두었다 가 나중에 만지십시오.

보이는 용지를 제거합니다.

## 용지 경로에 토너가 있습니다.

고객 지원에 문의하십시오.

### 페이지에 토너가 번지거나 배경 그림자가 나타남

가능한 해결 방법은 다음과 같습니다. 다음 중 하나 이상을 시도해 보십시오.

## 인쇄 카트리지에 결함이 발생했을 수 있습니다.

인쇄 카트리지를 교체하십시오.

## 차지 롤에 결함이 있을 수 있습니다

차지 롤을 교체하십시오.

## 용지 경로에 토너가 있습니다.

고객 지원에 문의하십시오.

### 토너가 쉽게 지워짐

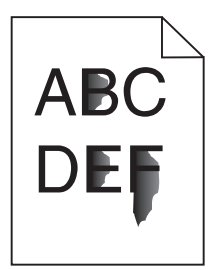

가능한 해결 방법은 다음과 같습니다. 다음 중 하나 이상을 시도해 보십시오.

## 용지 유형 설정 확인

용지 유형 설정과 급지대에 들어 있는 용지가 일치하는지 확인하십시오.

- 1 제어판에서 용지 크기 및 용지 유형을 설정합니다.
- 2 인쇄할 작업을 보내기 전에 올바른 유형 설정을 지정합니다.
  - Windows 사용자의 경우 인쇄 대화 상자에서 유형을 지정합니다.
  - Macintosh 사용자의 경우 인쇄 대화 상자에서 유형을 지정합니다.

## 용지 질감 설정 확인

프린터 제어판 메뉴에서 용지 유형 설정이 급지대에 들어 있는 용지가 일치하는지 확인하십시오.

### 토너 얼룩

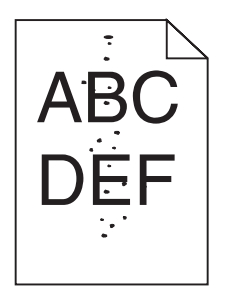

가능한 해결 방법은 다음과 같습니다. 다음 중 하나 이상을 시도해 보십시오.

## 인쇄 카트리지에 결함이 발생했을 수 있습니다.

인쇄 카트리지를 교체하십시오.

## 용지 경로에 토너가 있습니다.

고객 지원에 문의하십시오.

### 투명 용지 인쇄 품질이 열악함

## 투명 용지 확인

프린터 제조업체에서 권장하는 투명 용지만 사용하십시오.

## 용지 유형 설정 확인

용지 유형 설정과 급지대에 들어 있는 용지가 일치하는지 확인하십시오.

- 1 제어판에서 용지 크기 및 용지 유형을 설정합니다.
- 2 인쇄할 작업을 보내기 전에 올바른 유형 설정을 지정하십시오.
  - Windows 사용자의 경우 인쇄 속성에서 유형을 지정합니다.
  - Macintosh 사용자의 경우 인쇄 대화 상자에서 유형을 지정합니다.

**인쇄 설명서** 31/41 페이지

# 인쇄 설명서

이 단원은 250장, 500장 및 2000장 급지대에 용지를 넣는 방법을 설명합니다. 또한 용지 크기 및 용지 유형에 대한 정보도 포함됩니다.

### 표준 또는 옵션 250장 또는 550장 급지대에 용지 넣기

250장 급지대와 550장 급지대의 모양이 다르지만 용지를 넣는 데는 동일한 절차가 필요합니다. 다음 지침에 따라 급 지대에 용지를 넣으십시오.

1 트레이를 당겨 빼냅니다.

참고: 인쇄 작업 중 또는 사용 중이 표시되어 있는 동안에는 용지함을 제거하지 마십시오. 용지 걸림이 발생할 수 있습니다.

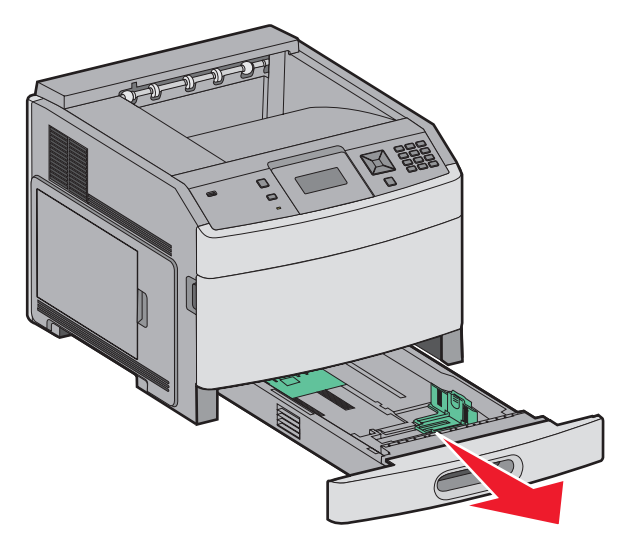

2 그림처럼 폭 가이드 탭을 함께 누르고 들어 있는 용지 크기에 맞는 위치로 폭 가이드를 옮깁니다.

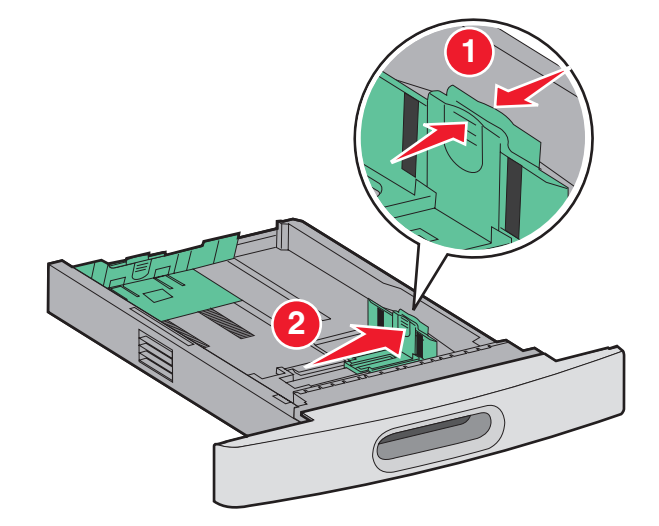

3 그림처럼 길이 가이드 탭을 안쪽으로 누르고, 들어 있는 용지 크기에 맞는 위치로 가이드를 밉니다.

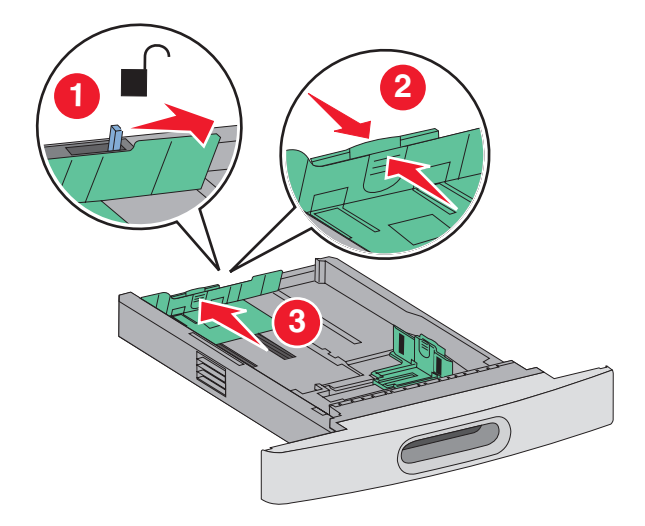

참고: 급지대 바닥에 있는 크기 표시기를 사용하면 가이드의 위치를 조절하는 데 도움이 됩니다.

4 용지를 앞뒤로 구부려 느슨하게 한 후 펼쳐서 붙지 않도록 합니다. 용지를 접거나 구기지 마십시오. 평평한 바닥 위에서 용지의 가장자리가 고르게 되도록 맞춥니다.

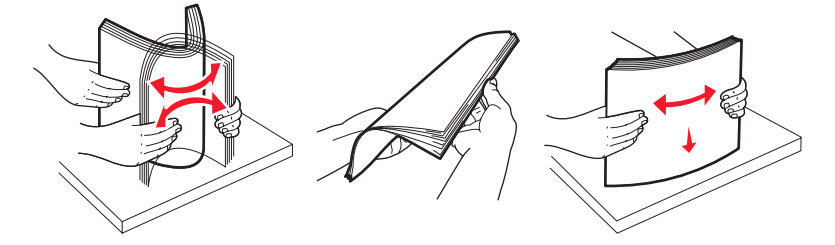

- 5 용지 스택을 다음과 같이 넣으십시오.
  - 단면 인쇄의 경우 인쇄면을 아래쪽으로
  - 양면 인쇄의 경우 인쇄면을 위쪽으로

참고: 옵션 StapleSmart Finisher 가 설치된 경우 각기 다른 방법으로 트레이에 용지를 넣어야 합니다.

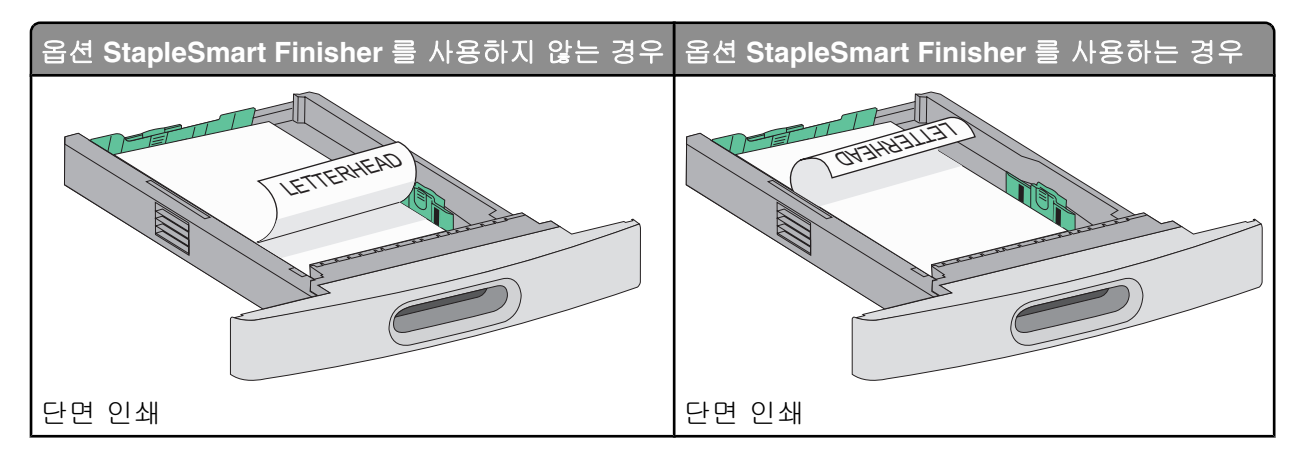

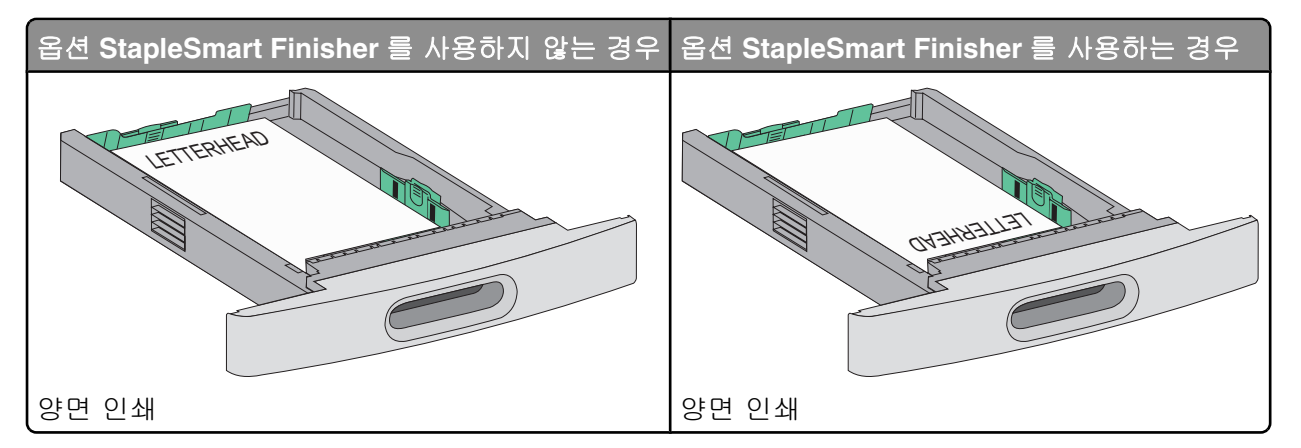

**참고:** 급지대 측면의 적재선을 확인하십시오. 이 적재선은 용지의 최대 적재 높이를 표시합니다. 급지대에 용지 를 너무 많이 넣지 마십시오.

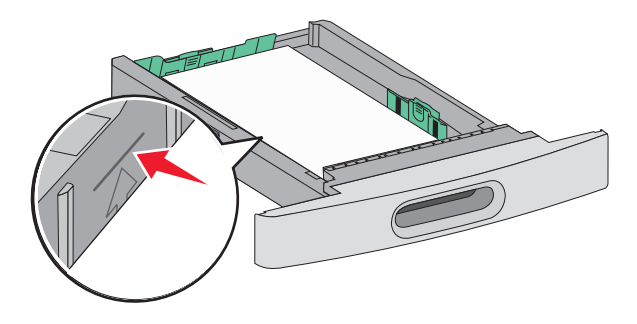

- 6 필요할 경우 가이드를 조정하여 매체 뭉치 옆에 살짝 닿도록 합니다.
- 7 용지함을 삽입합니다.

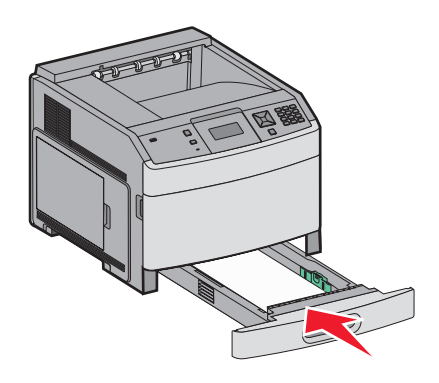

8 급지대에 이전에 사용했던 용지와 다른 유형의 용지를 넣은 경우 프린터 제어판에서 급지대의 용지 유형 설정을 변경합니다.

**인쇄 설명서** 34/41 페이지

2000장 급지대에 용지 넣기

- 1 트레이를 당겨 빼냅니다.
- 2 용지를 앞뒤로 구부려 느슨하게 한 후 펼쳐서 붙지 않도록 합니다. 용지를 접거나 구기지 마십시오. 평평한 바닥 위에서 용지의 가장자리가 고르게 되도록 맞춥니다.

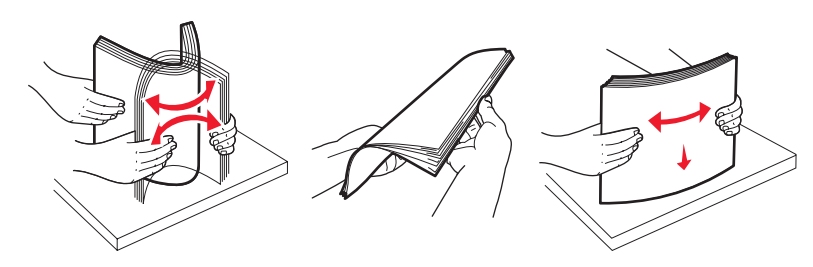

- 3 용지 스택을 다음과 같이 로드하십시오.
  - 단면 인쇄를 위해서는 인쇄면을 아래쪽으로
  - 양면 인쇄를 위해서는 인쇄면을 위쪽으로

참고: 옵션 StapleSmart Finisher 가 설치된 경우 각기 다른 방법으로 트레이에 용지를 넣어야 합니다.

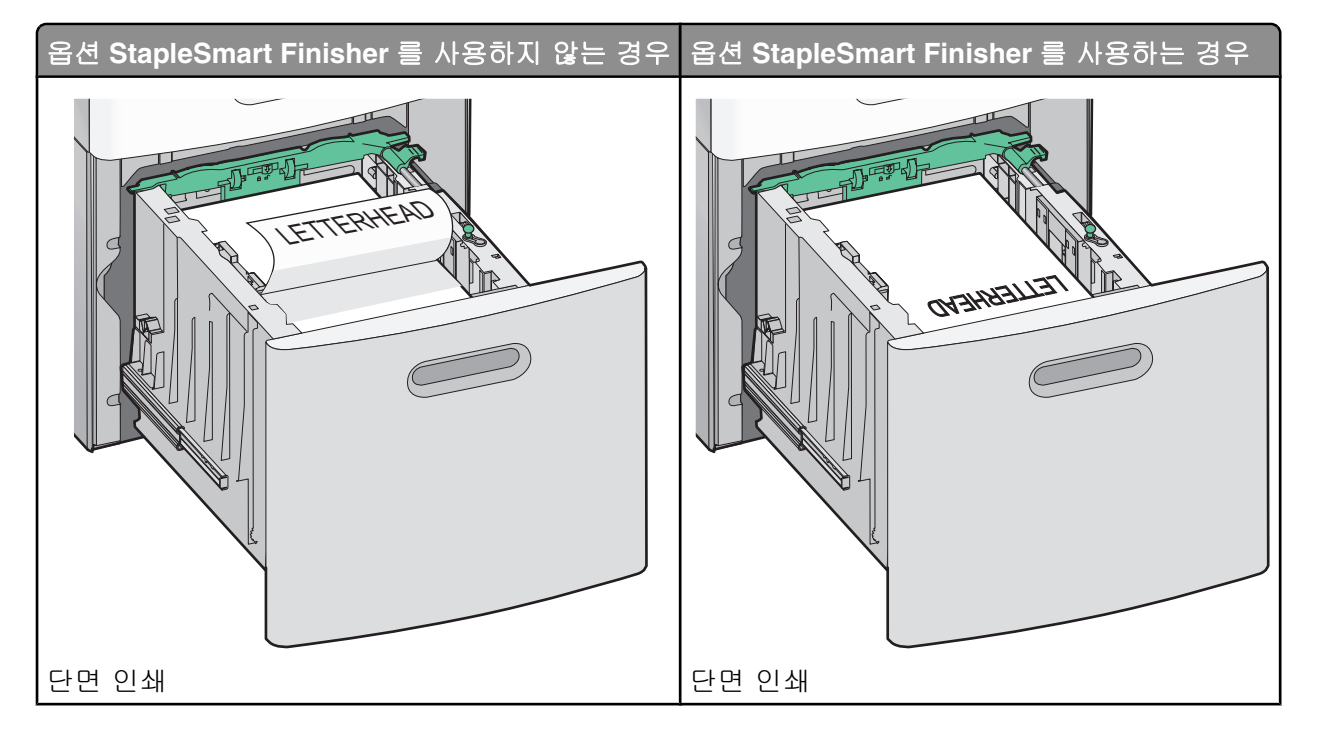

**인쇄 설명서** 35/41 페이지

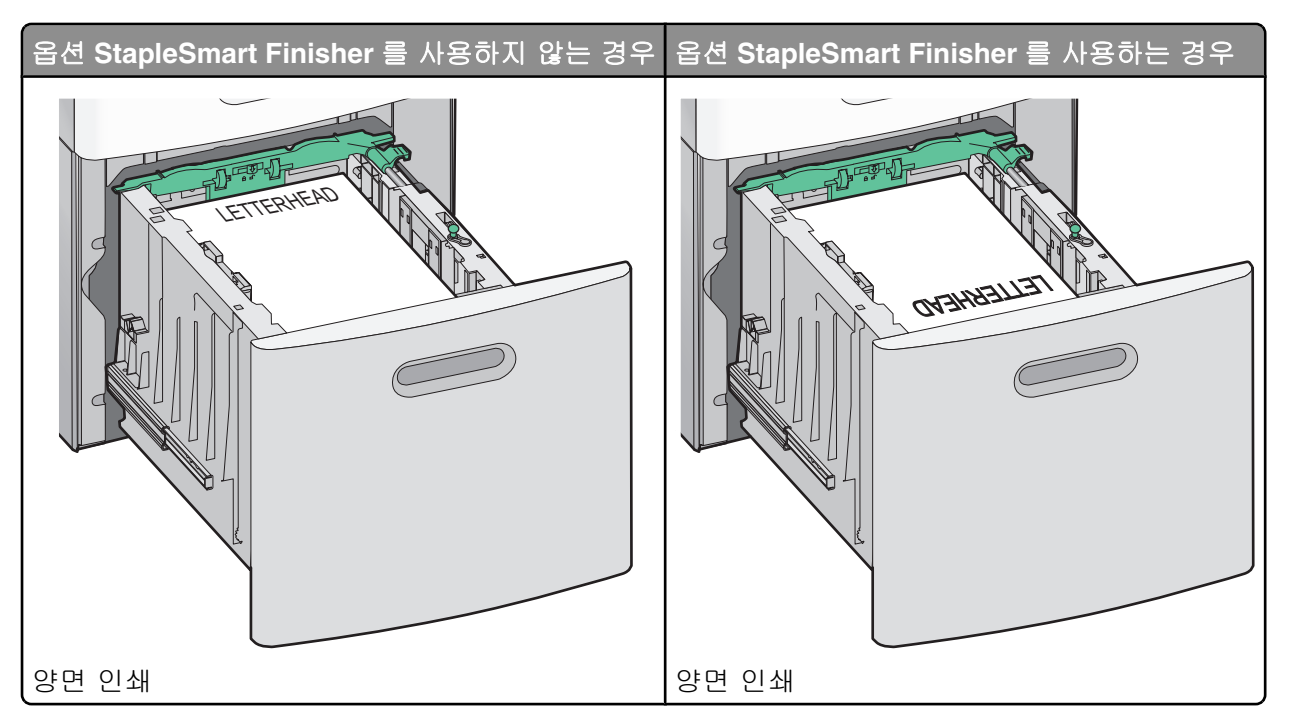

**참고:** 급지대 측면의 적재선을 확인하십시오. 이 적재선은 용지의 최대 적재 높이를 표시합니다. 급지대에 용지 를 너무 많이 넣지 마십시오.

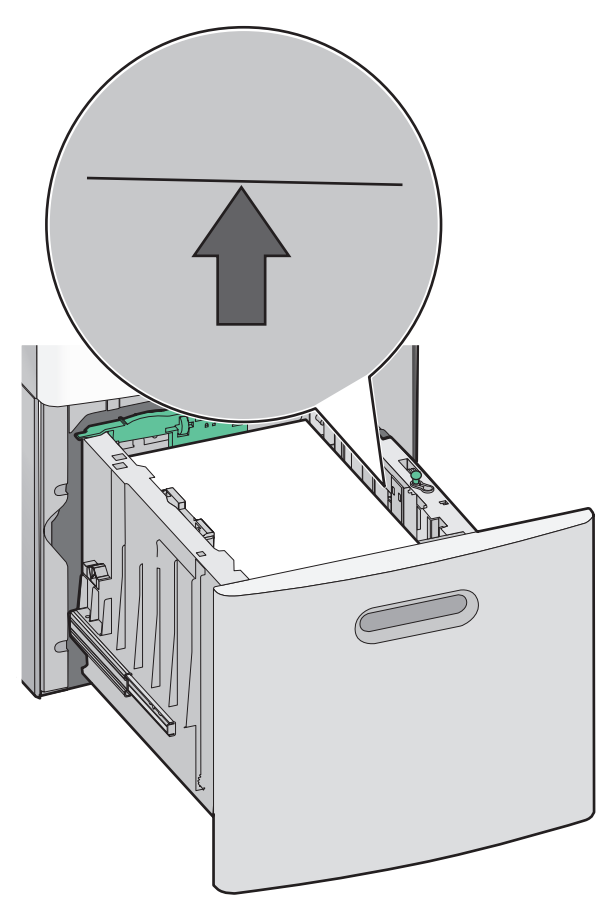

4 용지함을 삽입합니다.

**인쇄 설명서** 36/41 페이지

다용도 공급 장치 넣기

1 분리 장치를 누르고 다용도 급지대의 문을 아래로 내립니다.

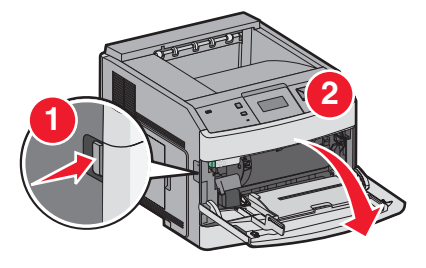

2 확장 부분을 당겨 완전히 뺍니다.

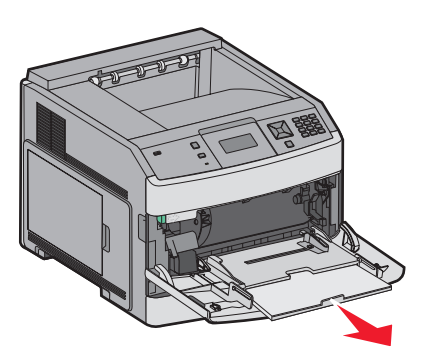

3 폭 가이드를 오른쪽 끝으로 밀어놓습니다.

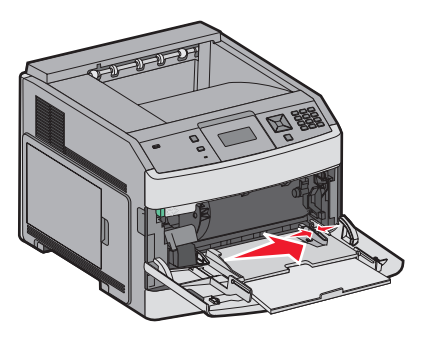

4 용지 또는 특수 매체를 앞뒤로 구부려 간격을 느슨하게 한 후 바람을 불어넣습니다. 용지를 접거나 구기지 마십시 오. 평평한 바닥 위에서 용지의 가장자리가 고르게 되도록 맞춥니다.

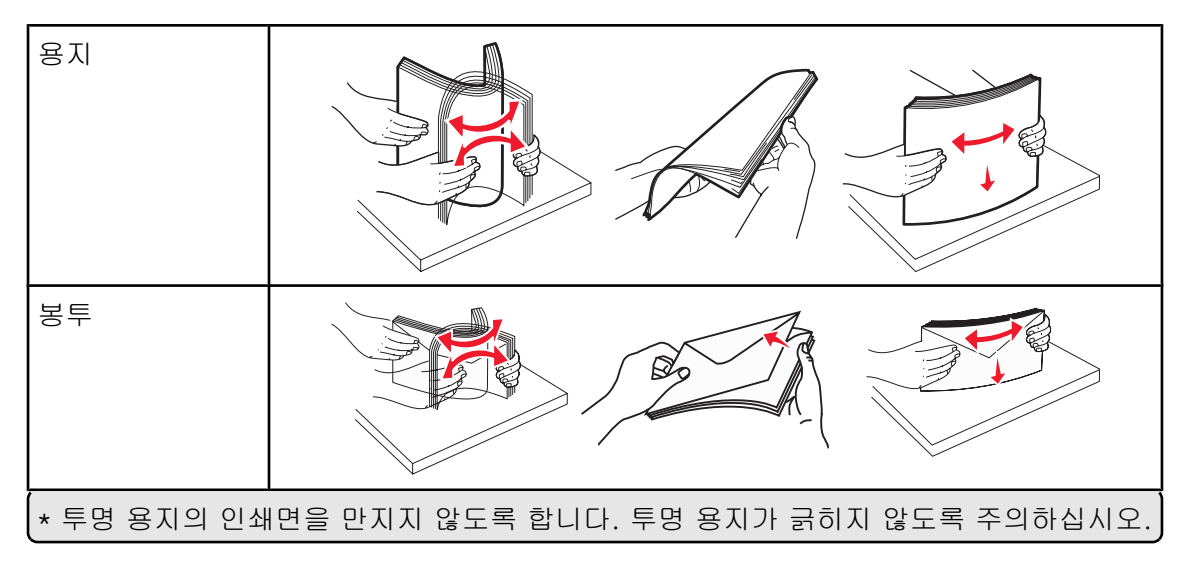

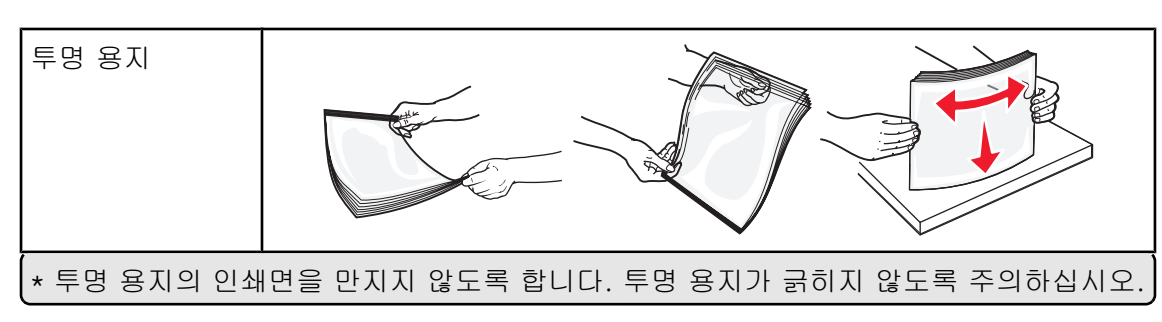

5 용지 또는 특수 용지를 넣습니다.용지가 더 이상 들어가지 않을 때까지 용지를 다용도 공급 장치에 살짝 밀어 넣습니다.

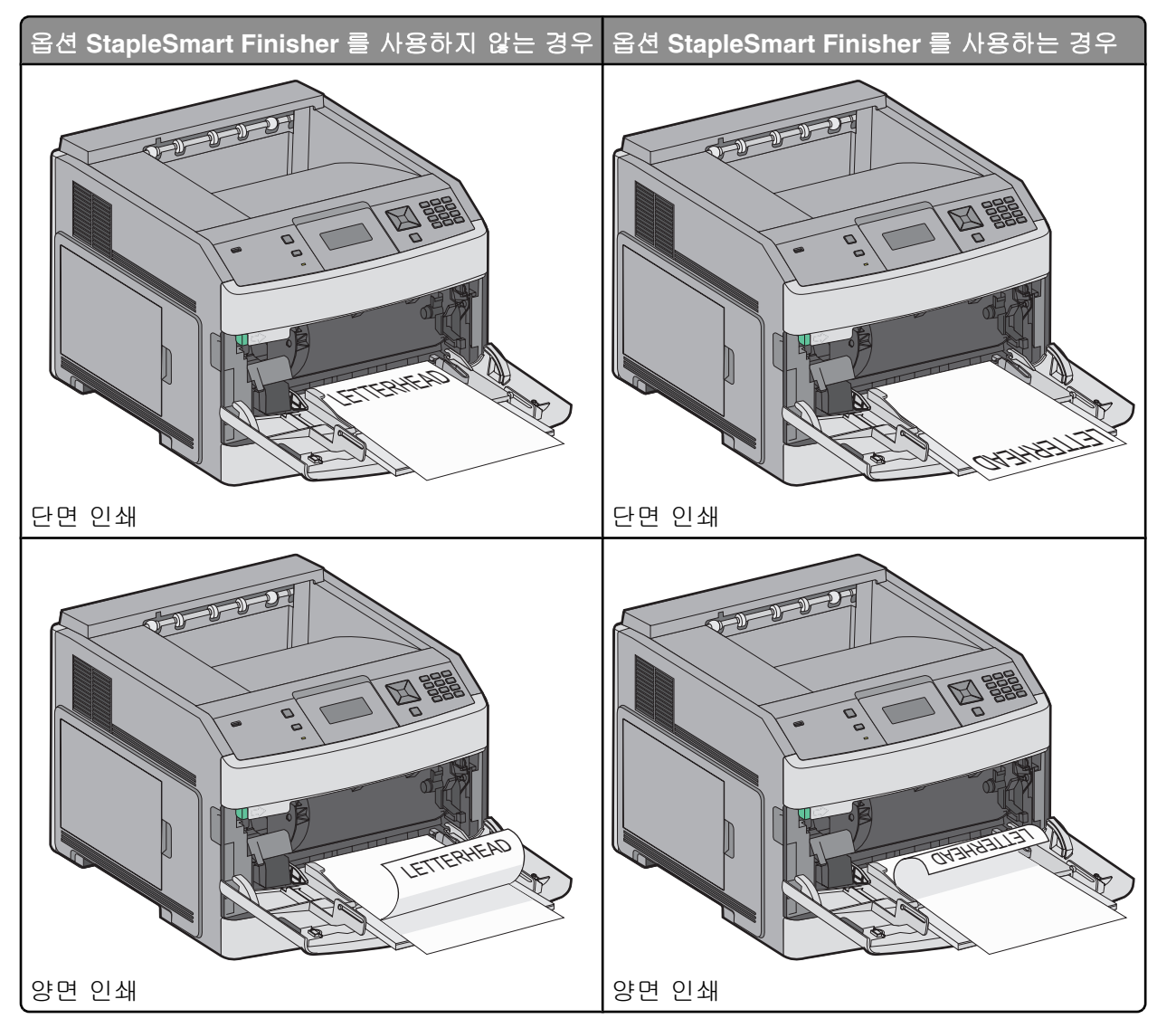

#### 참고:

- 적재 높이 제한기 아래로 용지의 높이를 조정하여 최대 적재 높이를 초과하지 않도록 합니다.
- 인쇄 작업 동안 프린터에 용지를 넣거나 프린터를 열지 마십시오.
- 한 번에 한 가지 크기와 유형의 매체만 넣으십시오.
- 봉투는 덮개가 있는 부분이 위로 향하게 해서 넣습니다.

경고—손상 위험: 우표, 걸쇠, 똑딱 단추, 안이 보이도록 비닐로 된 부분, 코팅된 접착면 또는 접착제가 있는 봉투 는 사용하지 마십시오. 이러한 봉투는 프린터에 심각한 손상을 입힐 수 있습니다.

**인쇄 설명서** 38/41 페이지

6 폭 가이드를 조정하여 용지 묶음의 가장자리에 살짝 닿도록 합니다. 용지가 다용도 급지대에 구부러지거나 구겨 지지 않은 상태로 여유있고 평평하게 놓이도록 하십시오.

7 제어판에서 용지 크기 및 용지 유형을 설정합니다.

### 용지 크기 및 용지 유형 설정

용지 크기 설정은 다용도 급지대를 제외한 모든 급지대에 있는 용지 가이드의 위치에 따라 결정됩니다. 다용도 급지 대의 용지 크기는 수동으로 설정해야 합니다. 공장 출하시 기본 용지 유형 설정은 일반 용지입니다. 일반 용지가 없 는 모든 급지대의 용지 유형은 수동으로 설정해야 합니다.

- 1 프린터가 켜져 있고 준비가 나타나는지 확인합니다.
- 2 프린터 제어판에서 🕶을(를) 누릅니다.
- 3 √용지 메뉴가 나타날 때까지 화살표 버튼을 누른 후 √을(를) 누릅니다.
- 4 √크기/유형이 나타날 때까지 화살표 버튼을 누른 다음 √을(를) 누릅니다.
- 5 올바른 급지대가 나타날 때까지 화살표 버튼을 누른 다음 √을(를) 누릅니다.
- 6 올바른 크기가 ✓ 옆에 나타날 때까지 화살표 버튼을 누른 후 √을(를) 누릅니다.
- 7 올바른 용지 유형 설정이 나타날 때까지 화살표 버튼을 누른 후 √을(를) 누릅니다.
   준비가 나타납니다.

# 인쇄 결함

### 반복적인 결함 측정

인쇄 작업의 반복적인 결함을 세로줄 중 하나의 표시와 일치시킵니다. 인쇄 작업의 결함과 가장 일치하는 줄은 결함 이 발생하는 특정 부품을 나타냅니다.

| 차지 롤 교체    | 전송 롤러 교체   | 토너 카트리     | 이지 교환      | 开          | 저 교체       |
|------------|------------|------------|------------|------------|------------|
| 28.3 mm    | 51.7 mm    | 47.8 mm 또는 | 96.8 mm    | 88.0 mm    | 또는 95.2 mm |
| (1.11 in.) | (2.04 in.) | (1.88 in.) | (3.81 in.) | (3.46 in.) | (3.75 in.) |
|            |            |            |            |            |            |

# 소모품 설명서

카트리지 부족 메시지가 나타나면 새 토너 카트리지를 주문해야 합니다.

메시지가 처음 표시된 이후 어느 정도 더 인쇄할 수 있습니다. 그러나 현재 카트리지가 다 닳을 경우를 대비해 새 카 트리지를 준비하는 것이 좋습니다.

참고: 프린터에 새 토너 카트리지를 설치하기 전에 출력을 극대화하기 위해 카트리지를 흔들어 줍니다.

다음 표에는 소모품을 주문하기 위한 부품 번호가 나와 있습니다.

#### 인쇄 카트리지 주문

88 카트리지 부족이 나타나거나 흐리게 인쇄되는 경우 다음과 같이 하여 토너 카트리지의 수명을 늘릴 수 있습니다.

1 토너 카트리지를 제거합니다.

2 카트리지를 좌우, 앞뒤로 여러 번 힘차게 흔들어 토너가 골고루 분포되게 합니다.

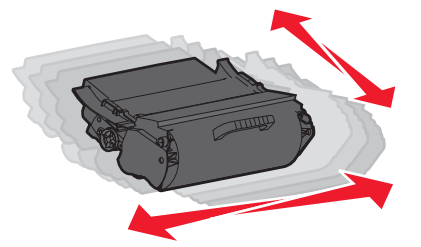

3 섞어준 카트리지를 다시 설치한 후 인쇄를 계속합니다.

참고: 이 방법을 여러 번 더 사용할 수 있으며, 계속 흐리게 나올 때에는 카트리지를 교체하십시오.

#### 권장되는 토너 카트리지

| 부품 이름                          | Lexmark 반환 프로그램 카트리지 | 일반 카트리지  |  |  |
|--------------------------------|----------------------|----------|--|--|
| 미국 및 캐나다용                      |                      |          |  |  |
| 토너 카트리지                        | T650A11A             | T650A21A |  |  |
| 고효율 토너 카트리지                    | T650H11A             | T650H21A |  |  |
| 초고용량 인쇄 카트리지*                  | T652X11A             | T652X21A |  |  |
| 라벨 인쇄용 대용량 토너 카트리지             | T650H04A             | 해당되지 않음  |  |  |
| 라벨 인쇄용 초대용량 토너 카트리지*           | T652X04A             | 해당되지 않음  |  |  |
| 유럽, 중동 및 아프리카의 경우              |                      |          |  |  |
| 토너 카트리지                        | T650A11E             | T650A21E |  |  |
| 고효율 토너 카트리지                    | T650H11E             | T650H21E |  |  |
| 초고용량 토너 카트리지*                  | T652X11E             | T652X21E |  |  |
| 라벨 인쇄용 대용량 토너 카트리지             | T650H04E             | 해당되지 않음  |  |  |
| 라벨 인쇄용 초대용량 토너 카트리지*           | T652X04E             | 해당되지 않음  |  |  |
| * T652 및 T654 모델에 대해 사용 가능합니다. |                      |          |  |  |

| 부품 이름                          | Lexmark 반환 프로그램 카트리지 | 일반 카트리지  |  |  |
|--------------------------------|----------------------|----------|--|--|
| 아시아 태평양 지역용                    |                      |          |  |  |
| 토너 카트리지                        | T650A11P             | T650A21P |  |  |
| 고효율 토너 카트리지                    | T650H11P             | T650H21P |  |  |
| 초고용량 인쇄 카트리지*                  | T652X11P             | T652X21P |  |  |
| 라벨 인쇄용 대용량 토너 카트리지             | T650H04P             | 해당되지 않음  |  |  |
| 라벨 인쇄용 초대용량 토너 카트리지*           | T652X04P             | 해당되지 않음  |  |  |
| 라틴 아메리카의 경우                    |                      |          |  |  |
| 토너 카트리지                        | T650A11L             | T650A21L |  |  |
| 고효율 토너 카트리지                    | T650H11L             | T650H21L |  |  |
| 초고용량 인쇄 카트리지*                  | T652X11L             | T652X21L |  |  |
| 라벨 인쇄용 대용량 토너 카트리지             | T650H04L             | 해당되지 않음  |  |  |
| 라벨 인쇄용 초대용량 토너 카트리지*           | T652X04L             | 해당되지 않음  |  |  |
| * T652 및 T654 모델에 대해 사용 가능합니다. |                      |          |  |  |

## 유지보수 키트 주문

80 일반 유지보수 필요가 나타나면 유지보수 키트를 주문하십시오. 관리 키트에는 픽 롤러, 차지 롤(charge roll), 전송 롤러 및 퓨저를 교체하는 데 필요한 모든 품목이 있습니다.

**참고:** 사용하는 용지 유형에 따라 관리 키트 교체 횟수가 증가될 수 있습니다. 차지 롤, 전송 롤러, 픽 롤러는 별도로 주문하고 필요에 따라 교체할 수도 있습니다.

해당 프린터에 맞는 관리 키트 부품 번호는 다음 표를 참조하십시오.

| 부품 이름    | 부품 번호                  |
|----------|------------------------|
| 유지 보수 키트 | 40X4723 (100 V 비접촉 퓨저) |
|          | 40X4724(110 V 비접촉 퓨저)  |
|          | 40X4765(220 V 비접촉 퓨저)  |
|          | 40X4766(100 V 접촉 퓨저)   |
|          | 40X4767(110 V 접촉 퓨저)   |
|          | 40X4768(220 V 접촉 퓨저)   |

## 스태플 카트리지 주문

**스태플 부족** 또는 **스태플 없음**이 나타나면 지정된 스태플 카트리지를 주문하십시오.

자세한 내용은 스태플러 덮개 내부의 그림을 참조하십시오.

| 부품 이름       | 부품 번호   |
|-------------|---------|
| 스태플 카트리지 3팩 | 25A0013 |